## راهنمای سیستم تیکتینگ ژیرو

۱. به آدرس <u>support.jiro.ir</u> بروید تا صــفحه اصــلی ســیســتم تیکتینگ ژیرو را طبق تصــویر زیر مشاهده نمایید.

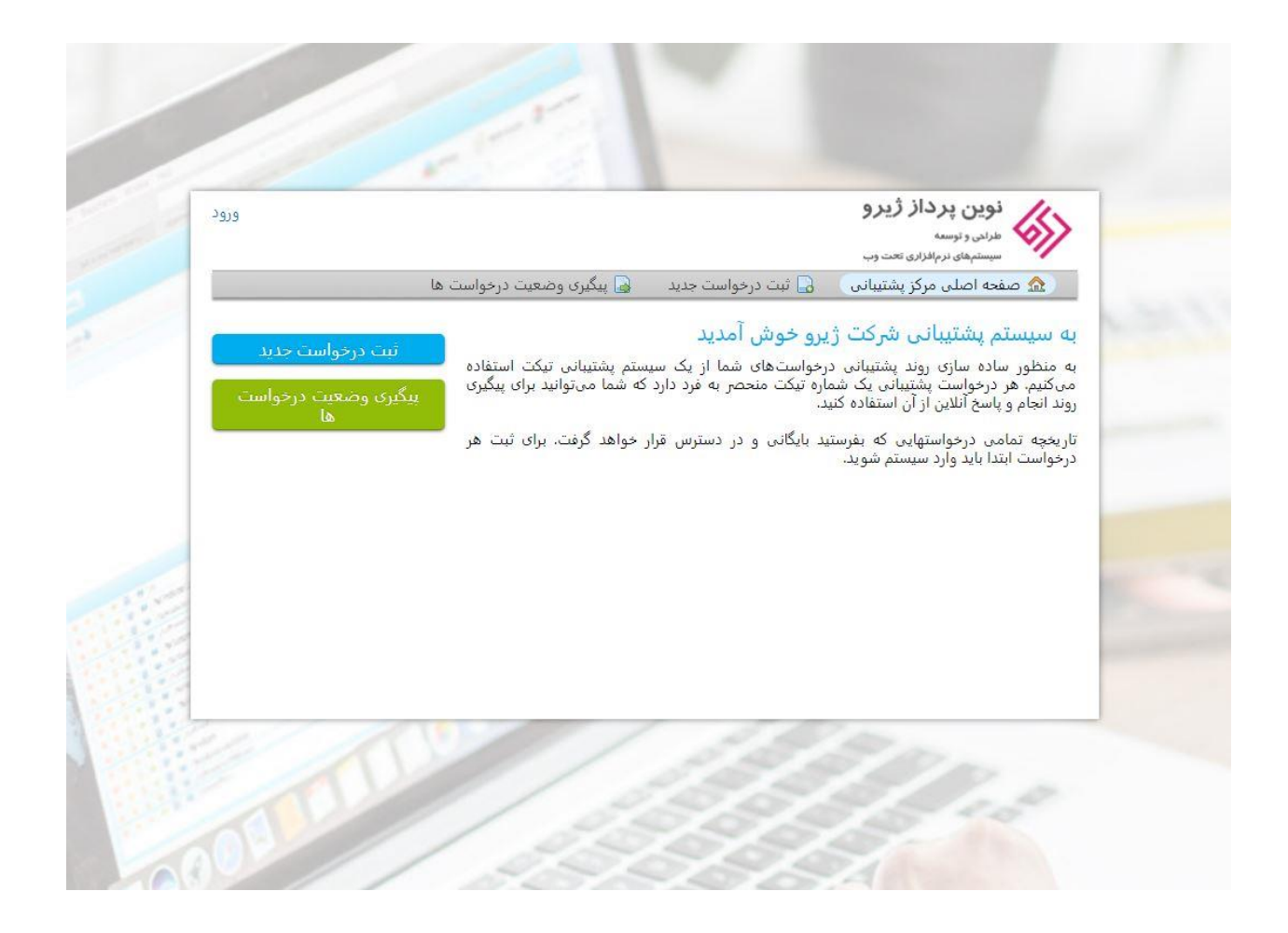

 د. در منوی موجود در این صفحه و یا سمت چپ صفحه گزینه های ثبت درخواست جدید و پیگیری و ضعیت درخوا ست ها وجود دارد، که کار شناس پژوه شی میتواند متنا سب با درخوا ست خود بر روی هر کدام از این گزینه ها کلیک نماید.

|                  | نوین پرداز ژیرو<br>طرانی توسیه<br>سیستمهای نرمانزانی تعت وب<br>۲۰۰ صفحه اصلی مرکز پشتیبانی کی آی ثبت درخواست جدید ا                                                                                                    | ورود                                           |
|------------------|----------------------------------------------------------------------------------------------------|------------------------------------------------|
| 2<br>2<br>2<br>2 | به سیستم پشتیبانی شرکت ژیرو خوش آمدید<br>به منظور ساده سازی روند پشتیبانی درخواستهای شما از یک سیستم پشتیبانی تیکت استفاده<br>میکنیم. هر درخواست پشتیبانی یک شماره تیکت منحصر به فرد دارد که شما میتوانید برای پیگیری<br>روند انجام و پاسخ آنلاین از آن استفاده کنید.<br>تاریخچه تمامی درخواستهایی که بفرستید بایگانی و در دسترس قرار خواهد گرفت. برای ثبت هر<br>درخواست ابتدا باید وارد سیستم شوید. | نبت درخواست جدید<br>بیگیری وضعیت درخواست<br>ها |
|                  | 1 2 2 2 2 -                                                                                                    |                                                |

۳. با کلیک بر روی گزینه ثبت درخواست جدید و یا دکمه ورود در گوشه بالا و سمت چپ، به صفحه ورود سیستم تیکتینگ ژیرو هدایت می شوید. در این صفحه نام کاربری (که ایمیل شما می با شد) همراه با پسورد خود را وارد کنید و بر روی دکمه ورود کلیک کنید تا به پنل کاربری خود وارد شوید.

| ورود                 | نوین پرداز ژیرو<br>سیستمهای نرمانداری تحت وب                                                                  |
|----------------------|----------------------------------------------------------------------------------------------------|
|                      | 🏫 صفحه اصلی مرکز پشتیبانی 🛛 🔒 ثبت درخواست جدید 🔄 پیگیری وضعیت درخواست ها                                      |
|                      | ورود به سیستم پشتیبانی شرکت ژیرو                                                                              |
| ام کنند.             | برای ارائه خدمات بهتر به شما، از مشتریان درخواست میکنیم که برای ایجاد حساب کاربری در سیستم تیکتینگ ثبت:       |
| 2                    |                                                                                                    |
| رخواست جدید ثبت کنید | در صورتیکه اولین باری است که با ما ارتباط برقرار می کنید یا اینکه شماره درخواست خود را گم کرده اید, لطفا یک د |

۴. پس از ورود، صفحهای مانند تصویر زیر را مشاهده میکنید، که در بالا سمت چپ نام و نامخانوادگی شما وجود دارد، در کنار آن لینک اطلاعات کاربری وجود دارد که با کلیک روی آن میتوانید مشـخصـات خود را ویرایش نمایید، در کنار این لینک، لینک دیگری به نام درخواسـتها وجود دارد که با کلیک روی آن لیسـت تمام درخواسـتهایی که تا به حال ارسال نمودهاید برای شما نمایش داده خواهد شد.

توجه داشته باشید که درخواستهای بستهشده در قسمت بستهشده و درخواستهایی که هنوز بسته نشدهاند در قسمت باز قرار دارند.

وقتی درخواستی بسته میشود دیگر قادر به ارسال پیام از طریق این درخواست نیستید.

| بع درخواست:  — همه موضوعات درخواست — ▼ | موضو  | جستجو |             |               |
|----------------------------------------|-------|-------|-------------|---------------|
| 🗅 باز (1) 📔 بسته شده (3)               |       |       | ها          | ۽ درخواست ،   |
| موضوع واحد سازمانی                     |       | وضعيت | تاريخ ايجاد | درخواست شماره |
| سیستم یشتیبانی شرکت ژیرو               | خلاصه | باز   | 22/01/1398  | 402891        |
|                                        |       |       |             |               |

۵. در منو، گزینهای با عنوان ثبت درخواست جدید وجود دارد که با کلیک بر روی آن به صفحهای جدید هدایت می شوید، در این صفحه میتوانید بعد از مشخص کردن موضوع درخواست، در قسمت نام محصول، سامانهای که در مورد آن تیکت ارسال میکنید را مشخص کنید سپس خلاصه درخواست و متن درخواست خود را وارد نمایید. میتوانید به هر تعداد که نیاز دارید، فایلهای مختلف را الصاق و همراه درخواست خود ارسال نمایید.

\* توجه کنید که تمام فیلدها اجباری هستند.

\* توجه کنید که حجم هر کدام از فایلهای الصاقی بیشتر از ۱ مگابایت نباشد.

در آخر، با کلیک روی دکمه ارسال درخواست، تیکت شما به کارشناسان شرکت نوینپرداز ژیرو ار سال خواهد شد، کار شنا سان ما سعی میکنند که در کوتاهترین زمان ممکن نتیجه درخواست را به شما، از طریق سیستم تیکتینگ، ارسال نمایند.

| ستار امبری   اطلاعات کاربری   درخواست ها <b>(4) -</b> خروج |                                     | نوین پرداز ژیرو<br>طرانی و نوسته<br>سیستمهای نرمافزاری تحت وب                                                           |
|------------------------------------------------------------|-------------------------------------|----------------------------------------------------------------------------------------------------|
| 📄 درخواست ها (4)                                           | 🔒 ثبت درخواست جدید                  | 🏠 صفحه اصلی مرکز پشتیبانی                                                                                               |
|                                                            | فرم زیر را تکمیل نمایید.            | ثبت درخواست جدید<br>لطفا برای ثبت درخواست پشتیبانی جدید                                                                 |
| sattar.amiri68@gmail.com<br>ستار امیری                     |                                     | ایمیل:<br>کاربر:                                                                                                    |
|                                                            | ×                                   | موضوع درخواست<br>گزارش خطا                                                                                              |
| .د.                                                        | ن نباید از 1 مگابایت بیشتر باش<br>▼ | جزئیات درخواست<br>توجه داشته باشید که حجم فایلهای ارسالر<br>نام محصول *<br>سامانه مدیریت امور پژوهشی<br>فلاصه درخواست * |
| 🖵 😴 😁 🖽 🖸 الملفا در خواست خود را کامل شرح دهید             |                                     | ≝ & ⊻ Ι Β ¶ ↔                                                                                                    |
|                                                            | يد                                  | فایلها را اینجا بیندازید یا انتخابشان کُد                                                                               |
| بازنشانی انصراف                                            | ارسال درخواست                       |                                                                                                    |

۶. برای پیگیری درخوا ست پس از ثبت آن، میتوانید در قسمت درخوا ستها لیست تمامی تیکتهای خود را مشاهده نمایید و یا قبل از ورود به سیستم تیکتینگ بر روی گزینه پیگیری درخواست کلیک کرده، ایمیل و شماره پیگیری درخواست را وارد کنید، سپس ایمیلی که شامل لینک نتیجه پیگیری درخواست میباشد برای شما ارسال میشود.

|                   |                                |                                 |                                            | سیستمهای نرمافزاری تحت وب                   |
|-------------------|--------------------------------|---------------------------------|--------------------------------------------|---------------------------------------------|
|                   | سعیت درخواست ها                | 🔒 پیگیری وض                     | 🔒 ثبت درخواست جدید                         | 🏠 صفحه اصلی مرکز پشتیبانی                   |
|                   |                                |                                 | i                                          | المراجع والمراجع المراجع                    |
|                   |                                |                                 |                                            | بديري وصعيت درخواست ه                       |
| ی شما ایمیل خواهد | ترسی به فرم پیگیری درخواست برا | . نمایید، لینک دس               | ، یکی از درخوا <mark>ست هایتان وارد</mark> | طفا ایمیل خود را به همراه شماره پیگیری<br>د |
|                   |                                |                                 |                                            |                                             |
|                   |                                |                                 |                                            |                                             |
|                   | 1010 51                        | سا <mark>ت کاریزی دار</mark> ید | آبا در سایت ما جر                          | آديس ايميل:                                 |
|                   | - 515                          |                                 | n.do                                       | بوری میان مثال e@osticket.com               |
|                   |                                |                                 |                                            |                                             |
|                   |                                |                                 | _                                          | شماره پیگیری:                               |
| 2                 |                                |                                 |                                            | به عنوان مثال، 051234                       |
|                   |                                |                                 |                                            |                                             |
|                   |                                |                                 |                                            | ارسال لینک دسترسی                           |
|                   |                                |                                 |                                            |                                             |
|                   |                                |                                 |                                            |                                             |
|                   |                                |                                 |                                            |                                             |

## در صورت فراموش کردن رمز عبور، مراحل زیر را انجام دهید:

 .۱ پس از کلیک بر روی دکمه ورود و وارد کردن رمز عبور نادرست، لینکی با عنوان "فراموشی رمز عبور" برای شما نمایش داده میشود.

| 909                  |                                                   |                                       | نوین پرداز ژیرو<br>طرانی و توسعه<br>سیستمهای نرمافزاری تحت وب                  |
|----------------------|---------------------------------------------------|---------------------------------------|--------------------------------------------------------------------------------|
|                      | 딡 پیگیری وضعیت درخواست ها                         | 🔒 ثبت درخواست جدید                    | 🏠 صفحه اصلی مرکز پشتیبانی                                                      |
|                      |                                                   |                                       | 🔞 دسترسی امکانپذیر نمیباشد                                                     |
|                      |                                                   | کت ژیرو                               | رود به سیستم پشتیبانی شر                                                       |
| (ثبت نام از طریق     | ، ایجاد حساب کاربری در سیستم تیکتینگ ثبتنام کنند. | ن درخواست میکنیم که برای<br>واهد شد.) | ای ارائه خدمات بهتر به شما، از مشتریار<br>رشناسان بشتیبانی، شرکت ژیره انجام خد |
|                      |                                                   |                                       | ,,,,,,,,,,,,,,,,,,,,,,,,,,,,,,,,,,,,                                           |
|                      |                                                   |                                       | sattar amiri68@qmail.com                                                       |
|                      |                                                   |                                       | Sactananinoo@gmain.com                                                         |
| $\square$            |                                                   |                                       | •••••                                                                          |
|                      |                                                   |                                       | ورود                                                                           |
| 2                    |                                                   |                                       |                                                                                |
| 2                    |                                                   |                                       | فراموشی رمز عبور                                                               |
| 2                    |                                                   |                                       | فراموشی رمز عبور                                                               |
| 2                    |                                                   |                                       | فراموشی رمز عبور                                                               |
| ۲<br>، جدید ثبت کنید | ماره درخواست خود را گم کرده اید, لطفا یک درخواست  | ط برقرار می کنید یا اینکه ش           | فراموشی رمز عبور<br>_ صورتیکه اولین باری است که با ما ارتبا                    |

۲. با کلیک بر روی این لینک به صفحهای هدایت میشوید که در آن نام کاربری شما درخواست می شود. پس از وارد کردن نام کاربری خود بر روی دکمه "ار سال ایمیل" کلیک کنید، پیغام زیر برای شما نمایش داده خواهد شد.

| פנפ          |                                                           |                                                                               | نوین پرداز ژیرو<br>طراحی و توسعه<br>سیستمهای درمافزاری تحت وب                                                                                  |
|--------------|-----------------------------------------------------------|-------------------------------------------------------------------------------|----------------------------------------------------------------------------------------------------|
|              | 🍙 پیگیری وضعیت درخواست ها                                 | 🔒 ثبت درخواست جدید                                                            | 🏫 صفحه اصلی مرکز پشتیبانی                                                                                                    |
| ا ارسال شود. | <b>بل</b> را بزنید تا لینک بازنشانی کلمه عبور به ایمیل شم | یر وارد کنید و دکمه <b>ارسال ایم</b>                                          | ر <b>اموشی رمز عبور</b><br>4 کاربری یا آدرس ایمیل خود را در فرم زن                                                                             |
| 2            |                                                           | ردید یک ایمیل برای سطیم<br>را دریافت نکردید و یا<br>ید ، لطفا یک نامه برای ما | به ادرس ایمینی که در حسابیان وارد ک<br>مجدد کلمه ی عبورفرستادیم. اگرایمیل<br>نتوانستید کلمه ی عبورتان را عوض کن<br>بفرستید تا حسابتان باز شود. |
|              |                                                           |                                                                               |                                                                                                    |
|              |                                                           |                                                                               |                                                                                                    |

۳. به ایمیل خود وارد شوید، ایمیل جدیدی از طرف سیستم تیکتینگ ژیرو برای شما ار سال شده است که شامل لینک تغییر کلمه عبور است، بر روی آن کلیک کنید تا به صفحهای مشابه صفحه زیر هدایت شوید:

| ورور                  |                                                        |                               | نوین پرداز ژیرو<br>مرادی و توسعه<br>سیستمهای نرمافزاری تحت وب                                                                     |
|-----------------------|--------------------------------------------------------|-------------------------------|----------------------------------------------------------------------------------------------------|
|                       | 🔒 پیگیری وضعیت درخواست ها                              | 🔒 ثبت درخواست جدید            | 🏠 صفحه اصلی مرکز پشتیبانی                                                                                                    |
| مه ی عبور خود را<br>۲ | <b>ورود</b> کلیک کنید تا به حساب دسترسی پیدا کنید و کل | زیر دوباره وارد کنید و بر روی | کاربری و یا آدرس ایمیل خود را در فرم<br>ض کنید.<br>نام کاربری و یا آدرس ایمیل را دوباره وارد نمایید<br>نام کاربری:<br>ام<br>Login |
|                       |                                                        |                               |                                                                                                    |

۴. نام کاربری خود را وارد کنید و بر روی دکمه login کلیک نمایید، با این کار وارد صفحه
جدیدی میشوید که از طریق آن میتوانید کلمه عبور خود را تغییر دهید.

| ستار امیری   اطلاعات کاربری   درخواست ها <b>(5) -</b> خروج |                       | نوین پرداز ژیرو<br>طرادی و توسعه<br>سیستمهای نرمافزاری تحت وب              |
|------------------------------------------------------------|-----------------------|----------------------------------------------------------------------------|
| 📄 درخواست ها (5)                                           | 🔒 ثبت درخواست جدید    | 🏠 صفحه اصلی مرکز پشتیبانی                                                  |
|                                                            | ر دهید                | 🔺 برای ادامه باید گذرواژه خود را تغیی                                      |
|                                                            | زیر استفاده نمایید    | <mark>مدیریت اطلاعات کاربری</mark><br>جهت بروز رسانی اطلاعات کاربری از فرم |
|                                                            |                       | اطلاعات كاربرى                                                             |
|                                                            |                       | آدرس يست الكترونيكي *                                                      |
|                                                            | 80                    | sattar.amiri68@gmail.com                                                   |
|                                                            |                       | نام و نام خانوادگی *<br>ستار امیری                                         |
|                                                            |                       | مىلەر بىي <del>ر</del> ى<br>شاھىلەتلەر                                     |
|                                                            | 087                   | مندارة تعن<br>33333333<br>پیش شماره:                                       |
|                                                            |                       | ننظيمات                                                                    |
| × ۲                                                        | Asia / T              | منطقه زمانی:                                                               |
|                                                            | بق با زبان مرورگر — ▼ | زبان رابط کاربری: — مطا                                                    |
|                                                            |                       | اطلاعات دسترسی                                                             |
|                                                            |                       | دیمه عبور جدید:<br>تکرار کلمه عبور جدید:                                   |
| شانی انصراف                                                | بروز رسانی جان        |                                                                            |